# SCILOTHURNER FILMTAGE JOURNEES DE SCILEURE GIORNATE DI SCILETTA SCILOTHURN FILM FESTIVAL

### TECHNISCHE INFORMATIONEN DCP-UPLOAD MIT FTP (FILE TRANSFER PROTOCOL)

#### Generell

Es ist nicht nötig, den Ordner, der das DCP enthält, zu komprimieren. Das Zippen ist vielmehr eine zusätzliche Fehlerquelle.

Wenn das DCP mit «DCP-o-matic» erstellt wurde: bitte nicht den gesamten Projektordner hochladen, sondern nur das darin enthaltene DCP - Sie ersparen sich dadurch beinahe 50% Zeit beim Upload.

Damit die Übertragung nicht unterbrochen wird, sollten sowohl der Bildschirmschoner als auch der Energiesparmodus deaktiviert sein.

**Für den Upload ist ein FTP-Client zu benutzen.** Wir empfehlen FileZilla oder Cyberduck.

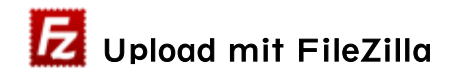

Damit die Daten vollständig und unverändert auf den FTP-Server übertragen werden, muss der Standard-Übertragungstyp von «Automatisch» auf «Binär» umgestellt werden.

Filezilla | Einstellungen | Übertragungen | FTP: Dateitypen | Standard-Übertragungstyp «Binär» | mit OK bestätigen

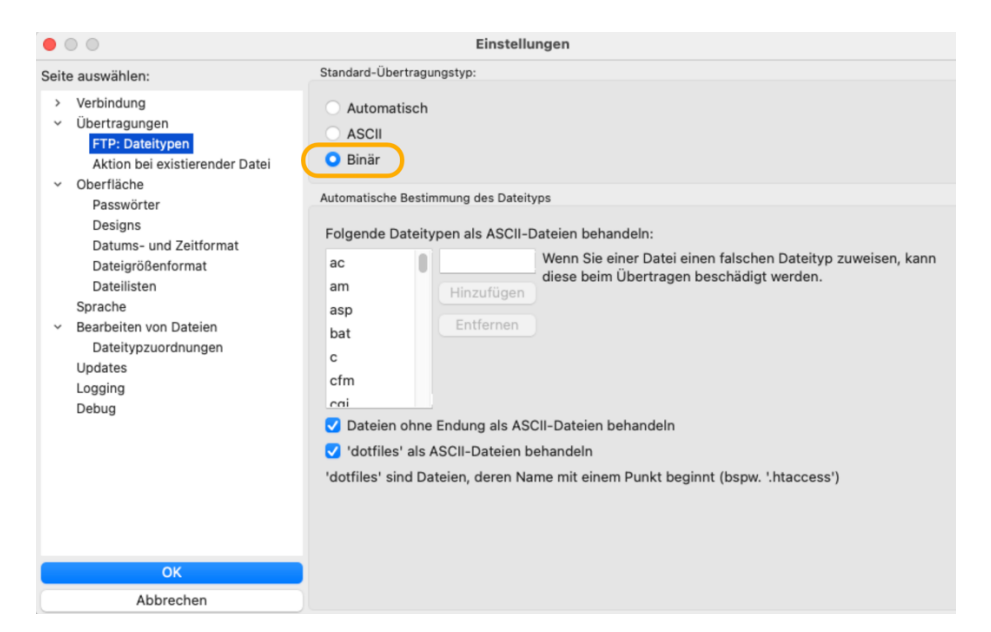

Untere Steingrubenstrasse 19, Postfach 1564, 4502 Solothurn T +41 32 625 80 80, F +41 32 623 64 10 info@solothurnerfilmtage.ch, solothurnerfilmtage.ch Die Zugangsdaten, die Sie von uns per Mail erhalten haben, in den entsprechenden Feldern eintragen und die Verbindung zum FTP-Server starten.

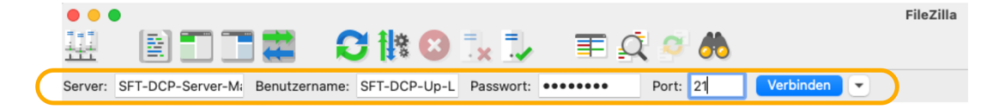

#### Folgende Meldung kann ignoriert werden:

| • • •                                                                                                | Unsichere FTP-Verbindung                     |  |  |  |  |  |  |
|----------------------------------------------------------------------------------------------------|----------------------------------------------|--|--|--|--|--|--|
| Dieser S                                                                                             | Dieser Server unterstützt kein FTP über TLS. |  |  |  |  |  |  |
| Wenn Sie fortfahren, werden Ihr Passwort und Ihre Dateien im<br>Klartext über das Internet gesendet. |                                              |  |  |  |  |  |  |
| Server:                                                                                              | Server: SFT-DCP-Server-Master.DiskStation.me |  |  |  |  |  |  |
| Port:                                                                                                | 21                                           |  |  |  |  |  |  |
| Immer nur unverschlüsseltes FTP für diesen Server erlauben.                                          |                                              |  |  |  |  |  |  |
|                                                                                                    | Abbrechen OK                                 |  |  |  |  |  |  |

Im rechten Teil der Programmoberfläche steht der Ziel-Ordner zur Verfügung (hier «DCP-FTP-Up-Load1»). Durch Klicken auf das Ordnersymbol mit dem Fragezeichen wird im unteren Teil ein leeres Fenster sichtbar.

| Server: /                 |             |                     |                  |
|---------------------------|-------------|---------------------|------------------|
| CCP-FTP-Up-Load1          |             |                     |                  |
|                           |             |                     |                  |
| Server: /DCP-FTP-Up-Load1 |             |                     | Sector 1         |
| DCP-FTP-Up-Load1          |             |                     |                  |
| Dateiname 🔨               |             | Dateigröße Dateityp | Zuletzt geändert |
|                           | Leeres Ver. | zeichnis            |                  |

Im linken Teil der Programmoberfläche zum DCP browsen und mit einem Rechtsklick auf den Ordner mit dem DCP «Hochladen» auswählen.

|                                                                                                    | auanta                                                                                                    |                                                     |                                                                                                    |
|----------------------------------------------------------------------------------------------------|----------------------------------------------------------------------------------------------------|-----------------------------------------------------|----------------------------------------------------------------------------------------------------|
|                                                                                                    | events                                                                                                    |                                                     |                                                                                                    |
| > Kiei                                                                                                    | e Laterne                                                                                                    |                                                     |                                                                                                    |
| > Papa                                                                                                    | gei                                                                                                    |                                                     |                                                                                                    |
| · - Pau                                                                                                    | e scope                                                                                                    | E DAL SMOTE OV                                      |                                                                                                    |
|                                                                                                    | DUSEFIAL_F3A-1-20_F_XX-XX_MO3_2K_RAL_2024051                                                                                                    |                                                     |                                                                                                    |
|                                                                                                    | auseScope PSA-1_75 S XX-XX MOS 2K RAI 20240010_                                                                                                    | 0228 RAL SMPTE OV                                   |                                                                                                    |
|                                                                                                    | auseScope_PSA-1-25_5_XX-XX_MOS_2K_RAL20240                                                                                                    | 8 RALIOP OV                                         |                                                                                                    |
| ,                                                                                                    | nalvsis                                                                                                    | 0_101_01_01                                         |                                                                                                    |
|                                                                                                    | nts                                                                                                    |                                                     |                                                                                                    |
| ir                                                                                                    | fo                                                                                                    |                                                     |                                                                                                    |
|                                                                                                    | deo                                                                                                    |                                                     |                                                                                                    |
| einame 🔨                                                                                                    |                                                                                                    | Dateigröße                                          | Dateityp                                                                                                    |
| <br>PouceFlat_POA_4_25_F                                                                                                    | XX-XX_MOS_2K_RAI_20240515_RAI_SMPTE.                                                                                                    | _0V                                                 | Verzeic                                                                                                    |
| <br>PeucoFlat_POA 1 25_F                                                                                                    | XX-XX_MOS_2K_RAI_20240515_RAI_SMPTE<br>0240515_RAI_IOP_OV                                                                                                    | _0V                                                 | Verzeic<br>Verzeic                                                                                                    |
| <br>PourseFlat_POA 1 25_F<br>Hochladen                                                                                                    | XX-XX_MOS_2K_RAI_20240515_RAI_SMPTE<br>2240515_RAI_IOP_OV<br>RAI_20240228_RAI_SMP                                                                                                    |                                                     | Verzeic<br>Verzeic<br>Verzeic                                                                                               |
| Hochladen                                                                                                    | XX-XX_MOS_2K_RAI_20240515_RAI_SMPTE<br>2240515_RAI_IOP_OV<br>RAI_20240228_RAI_SMP<br>20240228_RAI_IOP_OV                                                                                      | _OV<br>PTE_OV                                       | Verzeic<br>Verzeic<br>Verzeic<br>Verzeic                                                                                    |
| <br>Percellat_Port 25_F<br>Hochladen<br>Dateien zur Wartesc<br>Verzeichnis betreten                                                                             | XX-XX_MOS_2K_RAI_20240515_RAI_SMPTE<br>240515_RAI_IOP_OV<br>RAI_20240228_RAI_SMP<br>_20240228_RAI_IOP_OV                                                                                      | _OV<br>PTE_OV                                       | Verzeicl<br>Verzeicl<br>Verzeicl<br>Verzeicl<br>Verzeicl                                                                    |
| <br>Hochladen<br>Dateien zur Wortesc<br>Verzeichnis betreten<br>Öffnen                                                                                          | XX-XX_MOS_2K_RAI_20240515_RAI_SMPTE<br>2240515_RAI_IOP_OV<br>RAI_20240228_RAI_SMP<br>_20240228_RAI_IOP_OV                                                                                     | _ov<br>PTE_ov                                       | Verzeich<br>Verzeich<br>Verzeich<br>Verzeich<br>Verzeich<br>Verzeich                                                        |
| <br>PosseFlat_PSA 4 25_F.<br>Hochladen<br>Dateien zur Workesc<br>Verzeichnis betreten<br>Öffnen<br>Beacheiten                                                   | XX-XX_MOS_2K_RAI_20240515_RAI_SMPTE<br>240515_RAI_IOP_OV<br>RAI_20240228_RAI_SMP<br>_20240228_RAI_IOP_OV                                                                                      | _ov<br>PTE_OV                                       | Verzeicl<br>Verzeicl<br>Verzeicl<br>Verzeicl<br>Verzeicl<br>Verzeicl<br>Verzeicl                                            |
| Hochladen<br>Dateien zur Wortesc<br>Verzeichnis betreten<br>Öffnen<br>Bearbeiten                                                                                | XX-XX_MOS_2K_RAI_20240515_RAI_SMPTE<br>2240515_RAI_IOP_OV<br>RAI_20240228_RAI_IOP_OV<br>_20240228_RAI_IOP_OV                                                                                  | _ov<br>PTE_ov                                       | Verzeich<br>Verzeich<br>Verzeich<br>Verzeich<br>Verzeich<br>Verzeich<br>Verzeich                                            |
| <br>Proverse Flot_PSA 4 25_F<br>Hochladen<br>Dataien zur Wartesc<br>Verzeichnis betreten<br>Öffnen<br>Bearbeiten<br>Verzeichnis erstellen                       | XX-XX_MOS_2K_RAI_20240515_RAI_SMPTE<br>2240515_RAI_IOP_OV<br>RAI_20240228_RAI_IOP_OV<br>_20240228_RAI_IOP_OV                                                                                  | _OV<br>DTE_OV                                       | Verzeici<br>Verzeici<br>Verzeici<br>Verzeici<br>Verzeici<br>Verzeici<br>Verzeici<br>Verzeici                                |
| Hochladen<br>Dateien zur Wartesc<br>Verzeichnis betreten<br>Öffnen<br>Bearbeiten<br>Verzeichnis erstellen<br>Verzeichnis erstellen un                           | XX-XX_MOS_2K_RAI_20240515_RAI_SMPTE,<br>2240515_RAI_IOP_OV<br>RAI_20240228_RAI_SMP<br>_20240228_RAI_IOP_OV<br>d betreten                                                                      | _OV<br>PTE_OV<br>8196                               | Verzeici<br>Verzeici<br>Verzeici<br>Verzeici<br>Verzeici<br>Verzeici<br>Verzeici<br>Datei                                   |
| Hochladen<br>Dateien zur Warteso<br>Verzeichnis betreten<br>Öffnen<br>Bearbeiten<br>Verzeichnis erstellen<br>Verzeichnis erstellen un<br>Aktualisieren          | XX-XX_MOS_2K_RAI_20240515_RAI_SMPTE,<br>2240515_RAI_IOP_OV<br>RA_20240228_RAI_SMP<br>_20240228_RAI_IOP_OV<br>d betreten                                                                       | _OV<br>PTE_OV<br>8196<br>149                        | Verzeicl<br>Verzeicl<br>Verzeicl<br>Verzeicl<br>Verzeicl<br>Verzeicl<br>Verzeicl<br>Datei<br>txt-Date                       |
| Hochladen<br>Dateien zur Wortesc<br>Verzeichnis betreten<br>Öffnen<br>Bearbeiten<br>Verzeichnis erstellen<br>Verzeichnis erstellen un<br>Aktualisieren          | XX-XX_MOS_2K_RAI_20240515_RAI_SMPTE_<br>2240515_RAI_IOP_OV<br>RAI_20240228_RAI_SMP<br>_20240228_RAI_IOP_OV<br>d betreten<br>_20240515_RAI_SMPTE_                                              | _OV<br>PTE_OV<br>8196<br>_0V.dcpdig 881             | Verzeici<br>Verzeici<br>Verzeici<br>Verzeici<br>Verzeici<br>Verzeici<br>Verzeici<br>Datei<br>txt-Datei<br>dcpdig-           |
| " PasseFlot_POCH 25_F Hochladen Dateien zur Wortesc Verzeichnis betreten Öffnen Bearbeiten Verzeichnis erstellen Verzeichnis erstellen un Aktualisieren Löschen | XX-XX_MOS_2K_RAI_20240515_RAI_SMPTE,<br>2240515_RAI_IOP_OV<br>RAI_20240228_RAI_SMP<br>_20240228_RAI_IOP_OV<br>d betreten<br>I_20240515_RAI_SMPTE,<br>2240515_RAI_SMPTE,<br>2240515_RAI_SMPTE, | _OV<br>PTE_OV<br>8196<br>_0V.dcpdig 881<br>pdig 870 | Verzeich<br>Verzeich<br>Verzeich<br>Verzeich<br>Verzeich<br>Verzeich<br>Verzeich<br>Datei<br>txt-Date<br>dcpdig-<br>dcpdig- |

Das DCP wird nun hochgeladen. Den Status des Transfers ist in FileZilla ganz unten ersichtlich. Nach erfolgreichem Upload werden alle Meldungen der Dateien im Tab «Erfolgreiche Transfers» aufgeführt.

## 🐸 Upload mit Cyberduck

Zunächst eine neue Verbindung herstellen:

| ●●● 笮 🔳 ⊘ 😚 Cyberduck | (\$+<br>Neue Verbindung | <b>☆</b> ∽<br>Aktion | Č<br>Aktualisieren | /<br>Editieren | Q<br>Suche | Trennen |
|-----------------------|-------------------------|----------------------|--------------------|----------------|------------|---------|
|                       |                         |                      |                    |                | ٥          |         |
|                       |                         |                      |                    |                |            |         |
|                       |                         |                      |                    |                |            |         |

Die Zugangsdaten, die Sie von uns per Mail erhalten haben, in den entsprechenden Feldern eintragen und die Verbindung zum FTP-Server starten.

| FTP (Unverschlüs        | sselte Verbindung)                                                                     | ٢       |
|-------------------------|----------------------------------------------------------------------------------------|---------|
| Server:<br>URL:         | SFT-DCP-Server-Master.DiskStation.me Por<br>ftp://SFT-DCP-Server-Master.DiskStation.me | rt: 21  |
| Benutzername:           | SFT-DCP-Up-Load                                                                        |         |
| Passwort:               | •••••                                                                                  |         |
|                         | Anonymer Login                                                                         |         |
| SSH Privater Schlüssel: | Keine                                                                                  | ٥       |
| Zum Schlüsselbun        | d hinzufügen ? Abbrechen Ver                                                           | rbinden |

Untere Steingrubenstrasse 19, Postfach 1564, 4502 Solothurn T +41 32 625 80 80, F +41 32 623 64 10 info@solothurnerfilmtage.ch, solothurnerfilmtage.ch

#### Folgende Meldung kann ignoriert werden:

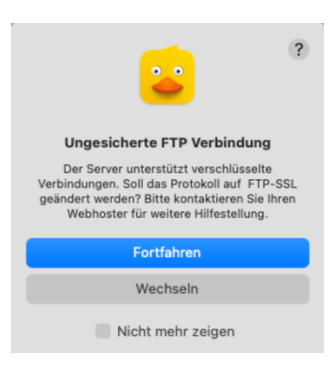

Mit drag & drop das DCP in den Ziel-Ordner ziehen (hier «DCP-FTP-Up-Load2»).

|                      | SFT-DCP-Server-Master.DiskStation.me – FTP<br>SFT-DCP-Up-Load2@SFT-DCP-Server-Master.DiskStation | ©+<br>Neue Verbindung | <b>☆</b> ~<br>Aktion | ر<br>Aktualisieren | 0<br>Editieren | Q<br>Suche | <b>A</b><br>Trennen |
|----------------------|--------------------------------------------------------------------------------------------------|-----------------------|----------------------|--------------------|----------------|------------|---------------------|
| I → I                |                                                                                                  |                       |                      |                    |                | 0          |                     |
| Dateiname            | ^ Größe                                                                                          | Änder                 | ungsdatun            | n                  |                |            |                     |
| > 🛅 DCP-FTP-Up-Load2 |                                                                                                  | 144 B 29.10           | 24, 18:30            | )                  |                |            |                     |
|                      |                                                                                                  |                       |                      |                    |                |            |                     |
|                      |                                                                                                  |                       |                      |                    |                |            |                     |
|                      |                                                                                                  |                       |                      |                    |                |            |                     |
|                      |                                                                                                  |                       |                      |                    |                |            |                     |
|                      |                                                                                                  |                       |                      |                    |                |            |                     |

Das DCP wird nun hochgeladen. Der Status des Transfers ist im Fenster «Dateitransfers» sichtbar.

Erfolgreiche Uploads sind am grünen Punkt zu erkennen.

| • | •                                                                       | Dateitransfers | <b>I</b> ►<br>Fortsetzen | •<br>Stopp | C<br>Neu laden | ×<br>Löschen | Im Finder zeigen | >>> |  |  |
|---|-------------------------------------------------------------------------|----------------|--------------------------|------------|----------------|--------------|------------------|-----|--|--|
| 1 | Filmname_FTR_F-178_GSW-defr_51_2K_SFT_20240515_RAI_SMPTE_OV             |                |                          |            |                |              |                  |     |  |  |
|   | 35.0 MB von 35.0 MB<br>Trennen von SFT-DCP-Server-Master.DiskStation.me |                |                          |            |                |              |                  |     |  |  |
|   |                                                                         |                |                          |            |                |              |                  |     |  |  |

#### Nach dem Upload

Nach erfolgreichem Transfer überprüfen wir Ihr DCP auf Vollständigkeit der Daten. Dies ist kein Qualitätstest des Inhalts – dieser liegt in der Verantwortung der DCP-Produzent:innen.

Hochgeladene Daten können weder selber gelöscht noch heruntergeladen werden.